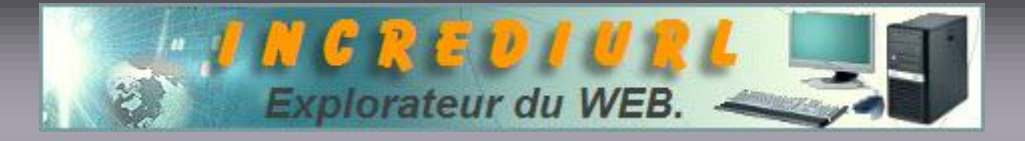

# Sauvegarder ses licences IncrediMail sur disquette ou CD

Ce tutorial va vous permettre de sauvegarder votre licence Incredimail (Premium et/ou Letter Creator) sur un support amovible. (Même si vous avez un plantage inopiné du PC, vous aurez toujours ce(s) code(s) sous la main ;-) On supprime la licence Incredimail, de ce fait Incredimail crée un fichier d'inscription, on se réenregistre aussitôt et on sauvegarde ce fichier sur disquette ou CD !

#### Cette sauvegarde se déroulera en trois étapes :

- **1.** Suppression de la licence (ne vous inquiétez pas, vous pourrez la récupérer puisqu'elle sera placé sur le bureau mais je vous explique cela plus bas ...).
- 2. Réenregistrement de la licence.
- **3.** Sauvegarde de votre licence.

### **IMPORTANT :**

- Cette manipulation n'affecte en rien vos droits de licence sur le produit.
- Par précaution, il est préférable de noter sur un papier votre numéro de licence.\*
- Vous devez être connecté pour réaliser cette opération !

\* Pour trouver votre numéro de licence Incredimail :

Ouvrez Incredimail. Dans son interface principale, cliquez sur <u>A</u>ide puis sur <u>L</u>icences...

| Eichier Modifier Afficher Qutils Message                                                | Aide                            |  |  |
|-----------------------------------------------------------------------------------------|---------------------------------|--|--|
| Nouveau                                                                                 | Centre d'aide F1<br>Démanage    |  |  |
| Dossiers                                                                                | Questions tréquemment posées    |  |  |
| <ul> <li>Boîte de réception</li> <li>Boîte d'envoi</li> <li>Eléments envoyés</li> </ul> | IncrediMailXe Site Web          |  |  |
| <ul> <li>Eléments supprimés</li> <li>Brouillons</li> </ul>                              | Afficher les publicités         |  |  |
| Le JunkFilter est désactivé Activer                                                     | Entrer le code d'enregistrement |  |  |
| Divers                                                                                  | A propos de IncrediMail Xe      |  |  |

Dans la fenêtre des licences, allez jusqu'au(x) code(s) d'inscription(s) (le cadre rouge de la photo ci-dessous) et notez le(s) soigneusement.

(IM\_LT étant Letter Creator et IM\_PREM étant Incredimail Premium mais vous le saviez ! )

| ICES                                                    |                                         |                 |
|---------------------------------------------------------|-----------------------------------------|-----------------|
| sur le bouton 'Commar                                   | nder' pour commander d'autres produits. | Commander       |
|                                                         |                                         |                 |
| es installées sur cet or<br>Expiration                  | dinateur :<br>Code d'inscription        | Entrer le code. |
| es installées sur cet or<br>Expiration<br>Licence à vie | dinateur :<br>Code d'inscription        | Entrer le code. |

Bon ce(s) numéro(s) étant noté(s), la sauvegarde va pouvoir commencer. Ne fermer pas la fenêtre.

1. Suppression de la licence :

(N'oubliez pas que vous devez être connecté pour cette opération, si ce n'est pas le cas, connectez-vous)

Toujours dans cette fenêtre des licences, sélectionner la licence à supprimer (IM\_PREM dans l'exemple ci-dessous) et cliquez sur <u>Supprimer</u>

| liquer sur le boutor                 | n 'Commander' pour comma | ander d'autres produ | nts.       | Commander             |
|--------------------------------------|--------------------------|----------------------|------------|-----------------------|
| icences installées                   | sur cet ordinateur :     |                      |            |                       |
| Nom du produit                       | Enregistré pour :        | Expiration           | Code d'ir  | Entrer le code        |
| 1.00 0                               |                          | Linence à se         | Ibd I Thed | and the second second |
| Letter Liteator                      |                          | Licence a v          | IN DOCH    |                       |
| IncrediMail Premi.                   | in .                     | Licence à v          | ie IM_PRET |                       |
| Letter Ureator<br>IncrediMail Premi. | π.                       | Licence à v          | ie IM_PRET | Supprimer             |
| Eetter Creator<br>IncrediMail Premi. | m                        | Licence à v          |            | Supprimer             |

La fenêtre pour supprimer le code d'inscription s'affiche, cliquez sur Supprimer

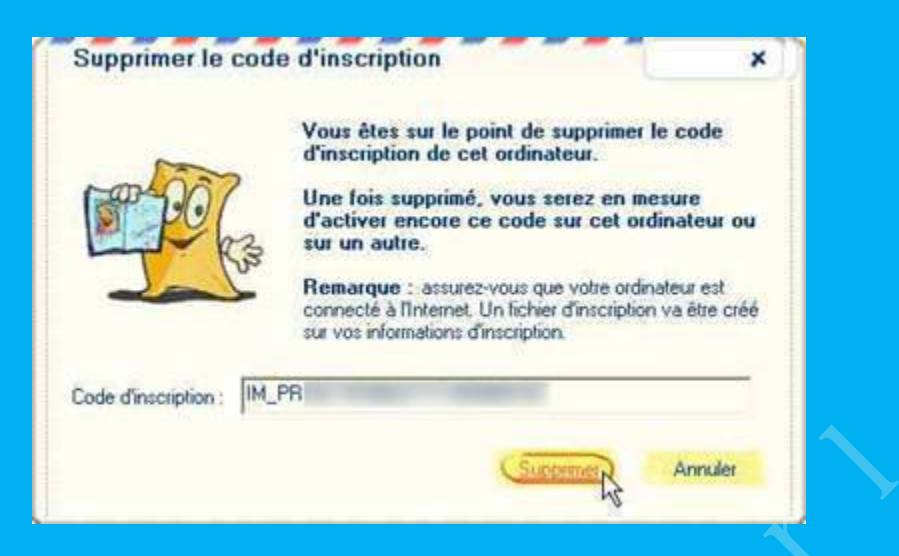

Vous obtenez alors une confirmation de la suppression de votre licence ainsi qu'un fichier d'inscription (*très important pour la sauvegarde, ce fichier contient votre licence et permet de vous réenregistrer*). Cliquez sur Fermer

| 10                 | Le code d'inscription a été supprimé avec<br>succès.         |
|--------------------|--------------------------------------------------------------|
| 600                | Produit: IncrediMail Premium<br>Utilisateur enregistré dans: |
| 2                  | Un fichier d'inscription a été crée sur votre bureau.        |
| Code d'inscription | IM_PRE                                                       |
|                    |                                                              |

Un fichier d'inscription au format « html » a été créé sur votre bureau.

Il se nomme Mon Incredimail Premium.html.

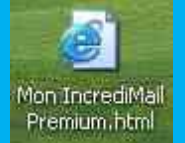

2. Réenregistrement de la licence :

Vous devez maintenant réenregistrez votre licence. Double cliquez sur le fichier « Mon Incredimail Premium.html ». Votre navigateur va s'ouvrir en affichant une page pour vous enregistrer.

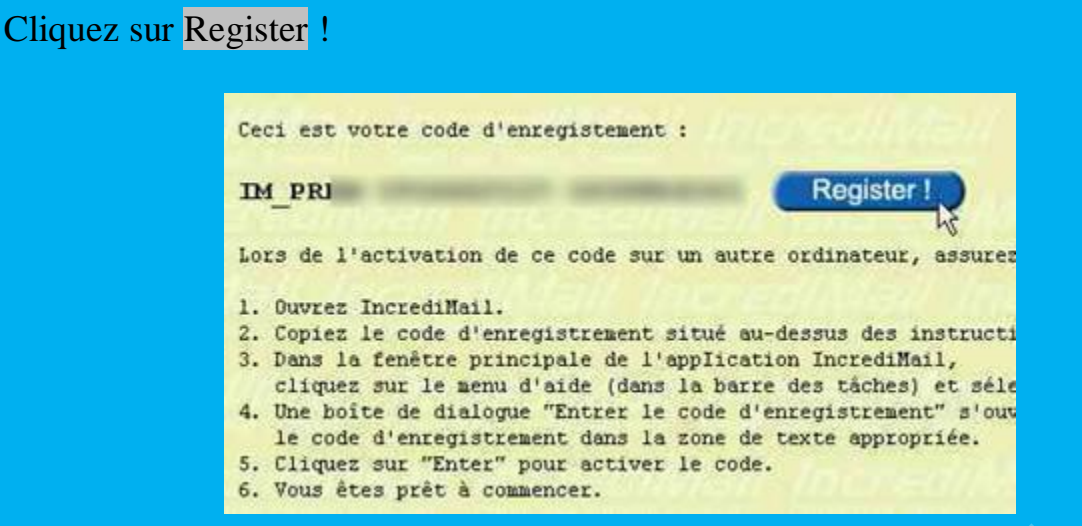

Une fenêtre s'ouvre pour entrer le code d'inscription (qui doit déjà être marqué à son emplacement)

Si ce n'est pas le cas, entrez le manuellement (d'où l'intérêt de l'avoir noté...)

#### Cliquez sur Entrer

| Entrer le           | code d'inscription                                                                                                    |                                                                                                    | 8                                                    |
|---------------------|----------------------------------------------------------------------------------------------------|----------------------------------------------------------------------------------------------------|------------------------------------------------------|
|                     | Félicitations I Vous ave<br>plus récente innovation da<br>messagerie.<br>Avant de cliquer sur Entré<br>1. Votre ordinateur est con<br>2. Le code d'inscription qu<br>Idonnées ci-dessous est de<br>jordinateur. | z fait l'achat de l<br>ns la technologie<br>e', assurez-vous<br>necté à l'Interne<br>i se trouve dans<br>estiné spécifique | a<br>9 de<br>que:<br>L<br>le champs de<br>ment à cet |
| Code dinscription : | M_PR                                                                                                    | Entrer                                                                                                    | Annuler                                              |

Une nouvelle fenêtre vous informe que votre produit est bien enregistré, cliquez alors sur Fermer

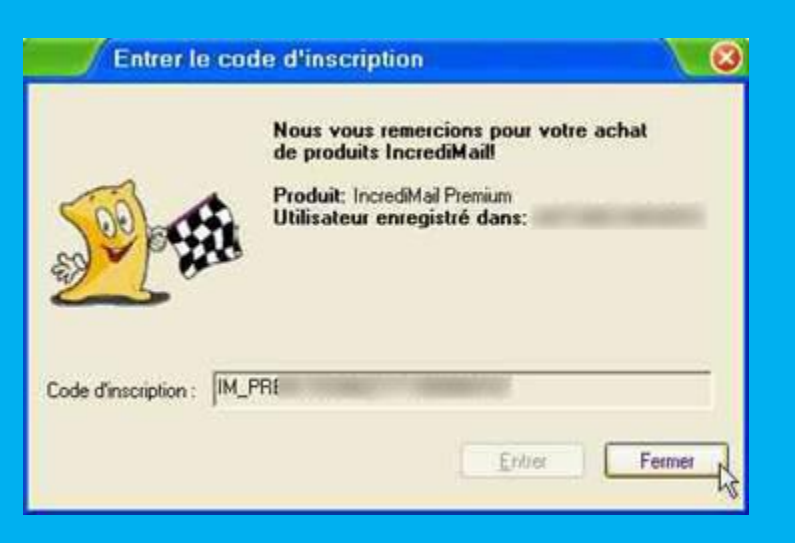

Votre licence Premium est réenregistrée. Vous pouvez faire pareil pour la licence de Letter Creator (*si vous la possédez bien sûr*)

Vous aurez alors deux fichiers distincts sur votre bureau :

- Un pour Incredimail Premium (Mon Incredimail Premium.html)
- Un pour Letter Creator (Mon Letter Creator.html)

## 3. Sauvegarde de votre licence :

Le fichier « html » Mon Incredimail Premium fait 1,55 Ko (même poids pour le fichier Letter Creator), donc ce n'est pas lourd.

Vous avez le choix CD ou disquette, selon vos préférences :

- Soit sur CD : vous faites un copier/coller de ce fichier dans un dossier que vous gravez. (*sur CD-RW par exemple*)
- Soit sur disquette : clic droit sur le fichier (*html*) puis Envoyer vers et cliquez sur Disquette 3½ (A:)

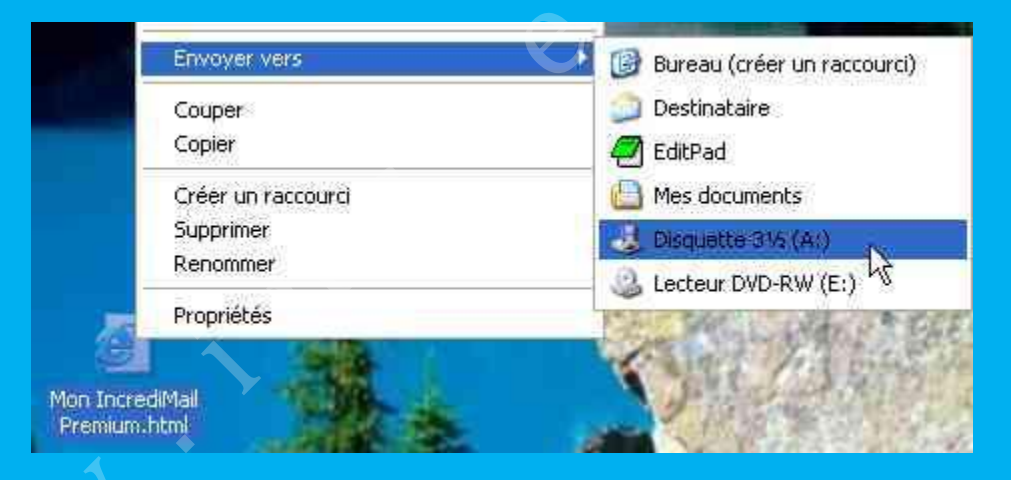

Voilà, vos licences sont sauvegardées sur support amovible (*disquette ou CD*). C'est quand même plus sécurisant ... !

### Un tutorial réalisé par Imoteph.

Vous avez une info en relation avec cet article que vous souhaiteriez faire connaître,

écrivez à :

ALDO. Webmaster. http://www.incrediurl.be